# TÀI LIỆU HƯỚNG DẫN NHANH CÁC CHỨC NĂNG LIÊN QUAN ĐẾN THANH TOÁN TRỰC TUYẾN TRÊN HỆ THỐNG DỊCH VỤ CÔNG TỈNH GIA LAI

(Phục vụ Chiến dịch cao điểm 100 ngày đêm **"Nâng cao hiệu quả sử dụng dịch vụ công"** trên địa bàn tỉnh Gia Lai)

I. Hướng dẫn cấu hình tài khoản ngân hàng của đơn vị để nhận tiền phí, lệ phí: (Vai trò: Quản trị hệ thống thực hiện). Đảm bảo hệ thống đã cập nhật lên phiên bản mới nhất, cấp xã hiên tai 157.

**Bước 1:** Tại hệ thống QLVBĐH-MCĐT của đơn vị, truy cập menu: Danh mục --> Danh sách phòng ban.

**Bước 2:** Nhấn vào phòng ban cần cấu hình tài khoản (cấu hình tất cả các phòng ban có cán bộ tham gia xử lý hồ sơ). Trường hợp đơn vị sử dụng chung 1 tài khoản để nhận thanh toán thì cấu hình giống nhau cho tất cả các phòng ban này.

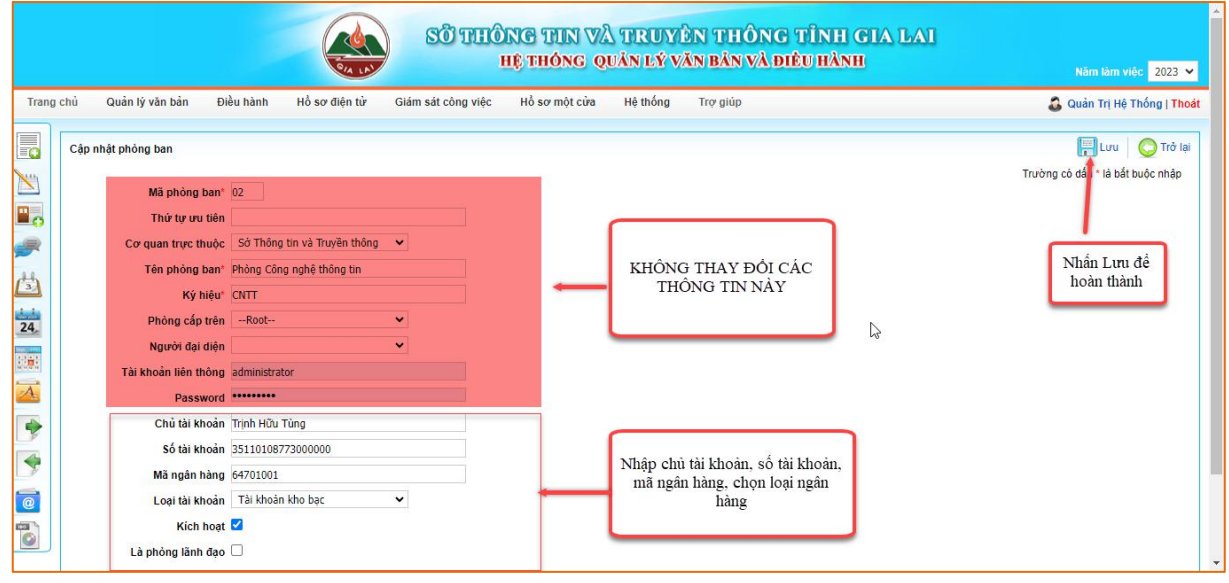

- P/s: Khuyến khích các đơn vị sử dụng tài khoản ngân hàng để thuận tiện trong quá trình kiểm tra thanh toán.

- Các đơn vị gửi thông tin tài khoản đã đăng ký trước đây cho quản trị (bộ phận kiểm soát thủ tục hành chính của đơn vị) để cập nhật và bổ sung vào csdl trước đây đã khai báo. Trường hợp không biết cách cập nhật thì gửi thông tin qua zalo: +84905272869 để cập nhật trên csdl quốc gia.

Tài khoản kho bạc

| Sử dụng | Số tài khoản * | Chủ tài khoản * | Tên/Mã kho bạc *                 |     |   |
|---------|----------------|-----------------|----------------------------------|-----|---|
|         | 9527.4.1030299 | Nguyễn Xuân Bổn | (64701006)KBNN IA Grai - Gia Lai | x * | đ |

(Ví dụ cấu hình trên csdl Quốc gia, tài khoản này phải trùng với tài khoản đã cấu hình trên hệ thống QLVBĐH - MCĐT)

## II. Yêu cầu thanh toán phí, lệ phí của hồ sơ:

(Vai trò: Cán bộ chuyên môn xử lý hồ sơ hoặc có thể phân cấp cho cán bộ trả hồ sơ thực hiện)

**Bước 1:** Tại màn hình xử lý hồ sơ nhấn vào chức năng **Yêu cầu thanh toán,** thực hiện như hình bên dưới.

#### HLG: 0905272869 - Tài liệu lưu hành nội bộ

|                    |                                                                                                    |                                                                                                    | oleu hanh                                                                          | Ho so diện ti                                                              | ur Glam                                                              | sát công việc                                                | Hồ sơ một cửa      | Hệ thống                                             | Trợ giúp                                                                                                    |                         | 🚨 Quản Trị Hệ Thống                                                                                 |
|--------------------|----------------------------------------------------------------------------------------------------|----------------------------------------------------------------------------------------------------|------------------------------------------------------------------------------------|----------------------------------------------------------------------------|----------------------------------------------------------------------|--------------------------------------------------------------|--------------------|------------------------------------------------------|----------------------------------------------------------------------------------------------------|-------------------------|----------------------------------------------------------------------------------------------------|
| _                  |                                                                                                    |                                                                                                    |                                                                                    |                                                                            |                                                                      |                                                              |                    |                                                      |                                                                                                    |                         |                                                                                                    |
| Dan<br>Nội (       | th sách<br>dung                                                                                                    | i Chở phân công                                                                                                    |                                                                                    |                                                                            |                                                                      |                                                              |                    |                                                      |                                                                                                    | EChu                    | yen nnieu                                                                                           |
| Lĩnh vực<br>Phường |                                                                                                    | 🗹 Trong tên hồ                                                                                                    | so Trong r                                                                         | iội dung dự thảo                                                           |                                                                      |                                                              |                    |                                                      |                                                                                                    |                         |                                                                                                    |
|                    |                                                                                                    | Tất cả lĩnh v                                                                                                    | /c                                                                                 |                                                                            | ~                                                                    |                                                              |                    |                                                      |                                                                                                    |                         |                                                                                                    |
|                    |                                                                                                    | Tất cả các pl                                                                                                    | ıdờng ∨                                                                            |                                                                            |                                                                      |                                                              |                    |                                                      |                                                                                                    |                         |                                                                                                    |
| Tên                | l công đ                                                                                                    | Jân                                                                                                    |                                                                                    |                                                                            |                                                                      |                                                              |                    |                                                      |                                                                                                    |                         |                                                                                                    |
| Số ti              | tiếp nhậ                                                                                                    | ân                                                                                                    |                                                                                    |                                                                            |                                                                      |                                                              |                    |                                                      |                                                                                                    |                         |                                                                                                    |
| Ngà                | iy tiếp n                                                                                                    | nhân                                                                                                    | <b>Z</b> >>                                                                        |                                                                            |                                                                      |                                                              |                    |                                                      |                                                                                                    |                         |                                                                                                    |
| Ngà                | ày hẹn ti                                                                                                    | trà                                                                                                    | <b>Z</b> >>                                                                        |                                                                            |                                                                      |                                                              |                    |                                                      |                                                                                                    |                         |                                                                                                    |
|                    |                                                                                                    | Tìm kiếm                                                                                                    |                                                                                    |                                                                            |                                                                      |                                                              |                    |                                                      |                                                                                                    |                         |                                                                                                    |
| LIG                |                                                                                                    |                                                                                                    |                                                                                    |                                                                            |                                                                      |                                                              |                    |                                                      |                                                                                                    |                         |                                                                                                    |
| па                 | ien thị #                                                                                                    | # 40 🗸                                                                                                    |                                                                                    |                                                                            |                                                                      |                                                              |                    |                                                      |                                                                                                    |                         |                                                                                                    |
| #                  | Tên d                                                                                                    | # 40 🗸<br>công việc                                                                                                    |                                                                                    |                                                                            |                                                                      |                                                              |                    |                                                      | 1. Nhấn vào đây                                                                                                    |                         |                                                                                                    |
| #<br>1             | Tên c                                                                                                    | # 40 ✔<br>công việc<br>≿ấp giấy phép hoạt đ                                                                                                    | àng in cho Trầ                                                                     | n Lê Quang Trực                                                            | c                                                                    |                                                              |                    |                                                      | 1. Nhấn vào đây                                                                                                    |                         | Trình ký                                                                                            |
| #<br>1             | Tên đ<br>Tên đ<br>P C<br>(Hồ s                                                                                                    | # 40<br><b>công việc</b><br>≿ấp giấy phép hoạt đ<br>sơ từ cổng DVC)                                                                                                    | ộng in cho Trầ                                                                     | n Lê Quang Trực                                                            | c                                                                    |                                                              |                    |                                                      | 1. Nhấn vào đây                                                                                                    |                         | Trình ký<br>Yêu cầu bố sun<br>Không niao trậ                                                        |
| #<br>1             | Tên đ<br>Tên đ<br>P C<br>(Hồ s                                                                                                    | # 40<br>Công việc<br>∑ắp giấy phép hoạt đ<br>sơ từ cổng DVC)                                                                                                    | ộng in cho Trầ                                                                     | in Lê Quang Trực                                                           | c                                                                    |                                                              |                    |                                                      | 1. Nhấn vào đây                                                                                                    |                         | Trình ký<br>Yêu cầu bổ sưn<br>Không giao trả<br>Yêu cầu thanh                                       |
| #<br>1             | Tên đ<br>Tên đ<br>(Hồ s                                                                                                    | # 40 ✓<br>công việc<br>2ắp giấy phép hoạt đ<br>sơ từ cổng DVC)<br>Chi tiết ₴ Luân ch                                                                                                    | ộng in cho Trả<br>Iyến 🧧 Dự t                                                      | in Lê Quang Trực<br>hảo 聞 Đính kẻ                                          | c<br>èm <sup>©</sup> Phối t                                          | nop <mark>≧</mark> Bố sung                                   | hồ sơ 节 Thủ tục đã | i nhân 🧧 Nhập kế                                     | 1. Nhấn vào đây<br>át quả 🞯 Liên thông                                                                                                    |                         | Trình ký<br>Yêu cầu bố sun<br>Không giao trả<br>Yếu cầu thanh 1                                     |
| #<br>1             | Tên c<br>Tên c<br>(Hồ s                                                                                                    | # 40 ✓<br>công việc<br>Cấp giấy phép hoạt đ<br>sơ từ cổng DVC)<br>Chi tiết ≧ Luân ch<br>Thanh toán - C11                                                                                                    | ộng in cho Trầ<br>Iyến 🧧 Dự t<br>êm mới                                            | in Lê Quang Trực<br>hào 聞 Đính kè                                          | c<br>èm <sup>©</sup> Phối ł                                          | ιợp 📝 Βố sung                                                | hồ sơ 📮 Thủ tục đã | inhận 🗖 Nhập kế<br>Số tiền                           | 1. Nhấn vào đây<br>át quả 🚱 Liên thông<br>Người yêu cầu thu Trang thái C                                                                                                    | shi Chú                 | Trình kỳ<br>Yếu cầu bố sư<br>Không giao tả<br>Yếu cầu thanh<br>Yếu cầu thanh toi                    |
| # 1                | Tên (<br>Dên c<br>(Hồ s<br>(Hồ s                                                                                                    | # 40 ✓<br>công việc<br>Cấp giấy phép hoạt đ<br>sơ từ cổng DVC)<br>Chi tiết ₴ Luân ch<br>Thanh toán - ♀ 11<br>ura có thanh toán                                                                                                    | ộng in cho Trả<br>Iyến 🧧 Dự t<br>êm mởi                                            | in Lê Quang Trực<br>hảo 🗎 Đính kê                                          | c<br>èm 🤊 Phối ł                                                     | τορ 📝 Bố sung                                                | hồ sơ 🏾 Thủ tục đã | i nhận 🧧 Nhập kế<br>Số tiền                          | 1. Nhấn vào đây<br>át quả 🚱 Liên thông<br>Người yêu cầu thu Treng thái (                                                                                                    | šhi Chú                 | Trình kỳ<br>Yếu cầu bố sun<br>Không giao trầ<br>Yếu cầu thanh<br>Yếu cầu thanh toá                  |
| # 1                | Tên c<br>Tên c<br>(Hồ s<br>(Hồ s                                                                                                    | #     40     ✓       công việc     Câp giẩy phép hoạt ở       cân giấy phép hoạt ở     Sơ từ cổng DVC)                                                                                                    | ộng in cho Trả<br>yyến 🔲 Dự t<br>êm mới                                            | in Lê Quang Trựv<br>hảo 🛗 Đinh kè                                          | c<br>èm 🤏 Phối t                                                     | nop 🦻 Bố sung                                                | hồ sơ 🌀 Thủ tục đã | i nhân 🗖 Nhập kế<br>Số tiền                          | 1. Nhấn vào đây<br>át quả 🚱 Liên thông<br>Người yêu cầu thu Treng thái (                                                                                                    | shi Chú                 | Trình kỳ<br>Yếu cầu bố sun<br>Không giao trầ<br>Yếu cầu thanh<br>Yếu cầu thanh toá                  |
| 1                  | Tên điệt chiến chiến chi                                                                                                    | # 40 ♥<br>công việc<br>Cáp giảy phép hoạt (<br>sơ từ cống DVC)<br>Chỉ tiết ➡ Luân ch<br>Thanh toán - ♥ Tì<br>tựa có thanh toán<br>nh thức thanh toán                                                                               | ộng in cho Trả<br>Iyến 🔲 Dự t<br>êm mới<br>) Thanh toá                             | in Lê Quang Trự•<br>hảo 間 Đính kê<br>1 trực tuyến ❤                        | c<br>èm 📎 Phối ł                                                     | nop 🧉 Bố sung                                                | hỏ sơ 💼 Thủ tục đã | i nhân 🧧 Nhập kế<br>Số tiền                          | <ol> <li>Nhấn vào đây</li> <li>Anguyên trên thông</li> <li>Người yêu cầu thủ Trạng thái đ</li> <li>Chọn số lượng, n</li> </ol>                                                  | shi Chú<br>hập nội      | Trình kỳ<br>Yếu cầu bố sun<br>Không giao tả<br>Yếu cầu thanh<br>Yếu cầu thanh toá                   |
| 1                  | Tên điệt Ch<br>(Hồ s<br>(Hồ s<br>(Hồ s<br>(Hồ s<br>(Hồ s<br>(Hồ s<br>(Hồ s))<br>(Hồ s)<br>(Hồ s)<br>(H | # 1 40<br>công việc<br>2ấp giấy phép hoạt cí<br>sơ từ cổng DVC)<br>Chỉ tiết Luân ch<br>Thanh toán - OTh<br>tưa có thanh toán<br>inh thức thanh toán("<br>Şi dung thanh toán("                                                      | ộng in cho Trả<br>nyền Dự t<br>êm mời<br>) Thanh toán                              | n Lê Quang Trự<br>hào 間 Đính kê<br>n trực tuyến ✔<br>phí cho hồ sơ Ti      | c<br>èm 🤊 Phối t<br>rần Lê Quang                                     | nop 🦻 Bå sung<br>Trực                                        | hỏ sơ 🗖 Thủ tục đã | i nhân 📄 Nhập kế<br>Số tiền                          | <ol> <li>Nhấn vào đây</li> <li>Aguả <sup>(2)</sup> Liên thông</li> <li>Người yêu cầu thu Trạng thái c</li> <li>Chọn số lượng, n<br/>dung thanh toá</li> </ol>                   | ihi Chú<br>hập nội      | Trình kỳ<br>Yếu cầu bố sưn<br>Không giao trầ<br>Yếu cầu thanh<br>Yếu cầu thanh toá                  |
| <b>#</b><br>1      | Tên điệt Ch<br>(Hồ s<br>Ch<br>Hì<br>Nộ<br>Số                                                                                                    | # 1 40 Công việc<br>Cầng việc<br>Sơ từ cổng DVC)<br>Chỉ tiết Luân ch<br>Thanh toán - O Tỉ<br>tựa có thanh toán<br>inh thức thanh toán(")<br>Si dùng thanh toán(")                                                                  | ộng in cho Trầ<br>nyền Dự 1<br>êm mời<br>) Thanh toán<br>5000                      | in Lê Quang Trự<br>thảo 聞 Đính kê<br>n trực tuyến ✔<br>i phí cho hồ sơ Ti  | c<br>èm <sup>©</sup> Phối ł<br>Tần Lê Quang<br>VNĐ                   | top ≥ Bå sung<br>Trực                                        | hồ sơ 💿 Thủ tục đã | i nhân 💿 Nhập kế<br>Số tiền                          | <ol> <li>Nhấn vào đây</li> <li>1. Nhấn vào đây</li> <li>ki quả Su Liên thông</li> <li>Người yêu cầu thu Trạng thái đ</li> <li>2. Chọn số lượng, n<br/>dung thanh toá</li> </ol> | ihi Chú<br>hập nội      | Trình ký<br>Yêu cầu bố sư<br>Không giao trầ<br>Yêu cầu thanh<br>Yêu cầu thanh toớ                   |
| <b>#</b> 1         | Tên đ<br>Tên đ<br>(Hồ s<br>Tên đ<br>(Hồ s<br>Ch<br>Hỉ<br>Nế<br>Số<br>Sĩ                                                                                                    | # 140 ♥<br>công việc<br>công việc<br>công việc<br>công việc<br>chỉ tiết ➡ Luân ch<br>Thanh toán - ● Tỉ<br>tựa có thanh toán<br>inh thức thanh toán<br>iể dụng thanh toán(*)<br>T # Loại lệ phi                                     | ông in cho Trả<br>nyền 📄 Dự 1<br>êm mời<br>) Thanh toán<br>5000<br>Số tiền         | in Lê Quang Trự-<br>thảo 間 Đính kê<br>n trực tuyến ❤<br>I phí cho hố sơ Ti | c<br>èm <sup>©</sup> Phối I<br>rĩền Lê Quang<br>VNĐ<br>Mã ph         | nop 🧟 Bố sung<br>Trực 📻                                      | hỏ sơ 🔍 Thủ tục đã | inhân 	☐ Nhập kế<br>Số tiền<br>Tên phí,lệ phí        | <ol> <li>1. Nhấn vào đây</li> <li>át quả 🚰 Liên thông</li> <li>Người yêu cầu thu Trạng thái đ</li> <li>2. Chọn số lượng, n<br/>dung thanh toá</li> </ol>                        | ihi Chú<br>hập nội      | Trình kỳ<br>Yếu cầu bố sư<br>Không giao trầ<br>Yếu cầu thanh<br>Yếu cầu thanh toớ<br>Số tượng       |
| # 1                | Tên c<br>(Hồ s<br>(Hồ s<br>(Hồ s<br>Ch<br>Hì<br>Nế<br>Số<br>Sĩ                                                                                                    | # 140<br>công việc<br>công việc<br>câng giáy phéa hoạt của<br>công giáy phéa hoạt của<br>sơ từ công DVC)<br>Chỉ thết Luân chỉ<br>Thanh toán - OTI<br>tựa có thanh toán<br>th thức thanh toán (°)<br>TT # Loại lệ phùi<br>20        | ông in cho Trả<br>nyền 📄 Dự 1<br>êm mời<br>) Thanh toán<br>5000<br>Số tiền<br>5000 | in Lê Quang Trựn<br>hào 🛗 Đỉnh kè<br>n trực tuyện ♥<br>I phí cho hồ sơ Ti  | c<br>èm <sup>©</sup> Phối t<br>'rần Lê Quang<br>VNĐ<br>Mã ph         | iop ≥ Bő sung<br>Trực<br>i,jệ phi<br>1153,000.00.00.00       | hỏ sơ 🔊 Thủ tục đã | i nhận 🚽 Nhập kế<br>Số tiền<br>Tên phí,lệ phí        | <ol> <li>1. Nhấn vào đây</li> <li>tượng</li> <li>Người yêu cầu thủ Trạng thải đ</li> <li>2. Chọn số lượng, n<br/>dung thanh toá</li> </ol>                                      | ihi Chú<br>hập nội      | Yếu cầu thanh<br>Không giao trả<br>Yếu cầu thanh<br>Yếu cầu thanh toi<br>Số lượng                   |
| # 1                | Tên (<br>P c (Hồ s<br>(Hồ s<br>(Hồ s<br>Số<br>Sĩ<br>1                                                                                                    | #   40 ♥<br>còng việc<br>công việc<br>công việc<br>công việc<br>công việc<br>công việc<br>chỉ tiết ■ Luân ch<br>Thanh toán - ♥TI<br>vựa có thanh toán<br>(*) thức thanh toán<br>(*) thánh toán (*)<br>TT # Loại lệ phí<br>♥ 0<br>0 | ông in cho Trả<br>nyền Dự t<br>êm mời<br>) Thanh toán<br>5000<br>Số tiền<br>5000   | in Lê Quang Trựn<br>thảo 曽 Đình kê<br>n trực tuyến ♥<br>phí cho hồ sơ Ti   | c<br>Èm <sup>©</sup> Phối t<br>Trần Lê Quang<br>VNĐ<br>Mã pt<br>1.00 | nop ≥ Bå sung<br>Trực<br>í,Jệ phí<br>1153.000.00.00.00.00.00 | hỏ sơ 📭 Thủ tục đã | i nhân 🦳 Nhập kế<br>Số tiền<br>Tên phỉ,lệ phí<br>Phí | <ol> <li>1. Nhấn vào đây</li> <li>át quả <sup>3</sup> Liên thông</li> <li>Người yêu cầu thu Treng thái C</li> <li>2. Chọn số lượng, n<br/>dung thanh toá</li> </ol>             | ihi Chú<br>hập nội<br>n | Trình kỳ<br>Yếu cầu bố sun<br>Không giao trầ<br>Yếu cầu thanh<br>Yếu cầu thanh toế<br>Số lượng<br>1 |

- P/s: Trường hợp không thể điều chỉnh số tiền theo danh sách lệ phí có sẵn vì thủ tục quy định rườm rà thì chủ động nhập 3 trường thông tin (Hình thức thanh toán, Nội dung thanh toán, số tiền thanh toán và bỏ chọn các hạng mục nhỏ).

Bước 2: Nhấn vào chức năng Gửi yêu cầu thanh toán để hoàn thành yêu cầu.

| chủ                                                                                        | Quản lý                                                                    | văn bản                                                                    | Điều hành                   | Hồ sơ điện tử                         | Giám sát công việc    | Hồ sơ một cửa      | Hệ thống Trợ g      | iúp                                           |                                                               | 🚨 Quản Trị Hệ Thống                                                   |
|--------------------------------------------------------------------------------------------|----------------------------------------------------------------------------|----------------------------------------------------------------------------|-----------------------------|---------------------------------------|-----------------------|--------------------|---------------------|-----------------------------------------------|---------------------------------------------------------------|-----------------------------------------------------------------------|
| Danh s<br>Nội dur<br>Lĩnh vụ<br>Phườn<br>Tên cô<br>Mã biên<br>Số tiếp<br>Ngày ti<br>Ngày h | sách Chả<br>ng<br>ực<br>ng dân<br>in nhận<br>o nhận<br>lếp nhận<br>nẹn trả | y phân công<br>✓ Trong tên hồ<br>Tất cả lĩnh v<br>Tất cả các p<br>Tĩm kiếm | so Trong<br>v(c<br>huờng v  | nội dung dự thào<br>V                 |                       |                    |                     |                                               | P Chuy                                                        | ến nhiều   🔞 Lưu nhiều thông báo t                                    |
| Hiến                                                                                       | thị#4                                                                      | •                                                                          |                             |                                       |                       |                    |                     |                                               |                                                               | 6                                                                     |
| # 1<br>1 [                                                                                 | Tên công<br>P Cáp g<br>(Hồ sơ từ                                           | itiệc<br>tấy phép hoạt c<br>cổng DVC)<br>ất 🔁 Luận ch                      | lộng in cho Tr<br>uyễn 🧧 Dự | ần Lê Quang Trực<br>thào 📕 Đính kèm 🤇 | 🔍 Ρλάι Ιασο 🌈 Βά ευια | hồ sợ 🥛 Thủ tục đã | nhận 🗖 Nhập kết quậ | Nhấn<br>cầu th<br>dân l                       | vào đây để gửi yêu<br>hanh toán đến công<br>hoặc doanh nghiệp | Trình ký<br>Yếu cầu bố sung<br>Không giao trả kị<br>Yếu cầu thanh toá |
| [                                                                                          | # Tha                                                                      | nh toán - OT                                                               | hêm mới                     |                                       | Thorney Co boaring    | Số tiền            | Người yêu cầu/thu   | Trạng thải                                    | Ghi Chú                                                       | Yêu cầu thanh toán                                                    |
|                                                                                            | 1 Thar                                                                     | nh toán phí cho                                                            | hồ sơ Trần <mark>L</mark>   | ê Quang Trực                          |                       | 5,000 VNĐ          | Quản Trị Hệ Thống   | Yêu cầu thanh toán qua m<br>(Chưa thanh toán) | nạng                                                          | Gửi yêu cầu thanh toán<br>Xác nhận đã thanh toán                      |

- Sau khi kích **Gửi yêu cầu thanh toán** thì có thể kiểm tra nhanh yêu cầu có được gửi thành công không, bằng cách truy cập link sau: <u>https://dichvucong.gov.vn/p/home/dvc-thanh-toan-phi-le-phi-ho-so.html</u> và nhập mã biên nhận, mã bảo mật và tra cứu.

### III. Thanh toán phí, lệ phí:

(Vai trò: Công dân, tổ chức, doanh nghiệp)

#### HLG: 0905272869 - Tài liệu lưu hành nội bộ

**Bước 1:** Đăng nhập vào Cổng dịch vụ công tỉnh Gia Lai, khuyến khích sử dụng Vneid để đăng nhập cổng.

Bước 2: Truy cập Yêu cầu thanh toán.

| HÊ THỐNG                   | THÔNG TIN GIẢI QUYẾT THỦ TỤC HÀNH CHÍNH                                       | i Stik kwi                                 |                                             |             | ≜ <sup>10</sup> ( №  | lguyễn Văn Hı | Jýnh 🗸 |
|----------------------------|-------------------------------------------------------------------------------|--------------------------------------------|---------------------------------------------|-------------|----------------------|---------------|--------|
| TİNH GIA L<br>Hanh chính p | Al<br>huc vy                                                                  | DỊCH VỤ CÔNG GIỚI THIỆU                    | THỔNG KÊ TRA CỨU                            | HỔI ĐÁP     | PHẢN ÁNH KIẾN NGHỊ   | ÐÁNH GIÁ      | HÔ TRỢ |
| Thông báo                  | DANH SÁCH HỒ SƠ YÊU CẦU THANH TOÁN                                            |                                            |                                             |             |                      |               |        |
|                            | Cơ quan thực hiện                                                             |                                            | Mã số hổ sơ                                 |             |                      |               |        |
| Dịch vụ công trực tuyến    | Tất cả cơ quan                                                                | ~                                          | Nhập mã số hồ sơ                            |             |                      |               |        |
| Lịch sử giao dịch          | _                                                                             |                                            |                                             |             |                      | Tir           | n klém |
| Yêu cầu thanh toán (1)     | STT<br>1 Thủ tục chứng thực bản sao từ bản chính g<br>i Chi tiết 💷 Thanh toán | Têr<br>giấy tờ, văn bản do cơ quan tổ chức | i <b>hồ sơ</b><br>có thẩm quyền của Việt Na | am cấp hoặc | chứng nhận cho Nguyễ | n Văn Huỳnh   |        |
| Thông tin thuế đất         |                                                                               |                                            |                                             |             |                      |               |        |
| Hồ sơ lưu tạm              |                                                                               |                                            |                                             |             |                      |               |        |
| Tài liệu cá nhân           |                                                                               |                                            |                                             |             |                      |               |        |

Hệ thống sẽ hiển thị danh sách các hồ sơ cần phải thanh toán. **Bước 2:** Kích vào **Thanh toán** 

| т |                              |                                |                                                                                                    | Tên hổ sơ       |                      |                  |             |
|---|------------------------------|--------------------------------|----------------------------------------------------------------------------------------------------|-----------------|----------------------|------------------|-------------|
|   | Thủ tục<br><b>i</b> Chi tiết | cho Nguyễn Văn Huỳnh           |                                                                                                    |                 |                      |                  |             |
|   | STT                          | Hình thức thanh toán           | Ngày thanh toán         Số tiền (VND)         Trạng thái           20/09/2022         4.000         Chưa thanh toán |                 | Trạng thái           | Chức năng        |             |
|   | 1                            | Thanh toán trực tuyến          |                                                                                                    |                 | Thanh toán           |                  |             |
|   | STT                          | Mã phí, lệ phí<br>https://o    | Tên phí, lệ phí Th:<br>lichvucong.gov.vn/p/hoi                                                                      | ay bằng link: 🔶 | hi-le-phi-ho-so.html | Số tiền<br>(VND) | Số<br>lượng |
|   | 1                            | 2.000815.000.00.00.H21-1-<br>0 | 4.000                                                                                                    | 2               |                      |                  |             |

Vì chức năng Thanh toán chưa fix được nên hướng dẫn công dân, tổ chức và doanh nghiệp thanh toán trên Cổng dịch vụ công Quốc gia, bằng cách truy cập đường dẫn: <u>https://dichvucong.gov.vn/p/home/dvc-thanh-toan-phi-le-phi-ho-so.html</u>

Và thực hiện thanh toán theo các bước tiếp mà hệ thống yêu cầu.

- P/s: Đăng nhập vào cổng Dịch vụ công quốc gia mới thực hiện thanh toán để đảm bảo hệ thống lưu lại lịch sử giao dịch và có thể tải biên lai thanh toán, tránh các phiền hà không cần thiết về sau.

--Mọi thắc mắc xin liên hệ người viết tài liệu này--